# 写真を切り抜くには?

文書番号 03301 | 更新日 2010 年 3 月 5 日

ピクチャミクスでは、簡単に写真から人物や動物などを切り抜くことができます。ここでは、パソコンに保存され た写真を切り抜くまでの基本操作をご案内します。

1. 切り抜く画像を選択します

リンク 3 検索 保存したゲーム

- 2. 切り抜く部分をおおまかに選択します
- 3. フィッティング機能できれいに処理します
  - 切り抜く画像を選択します

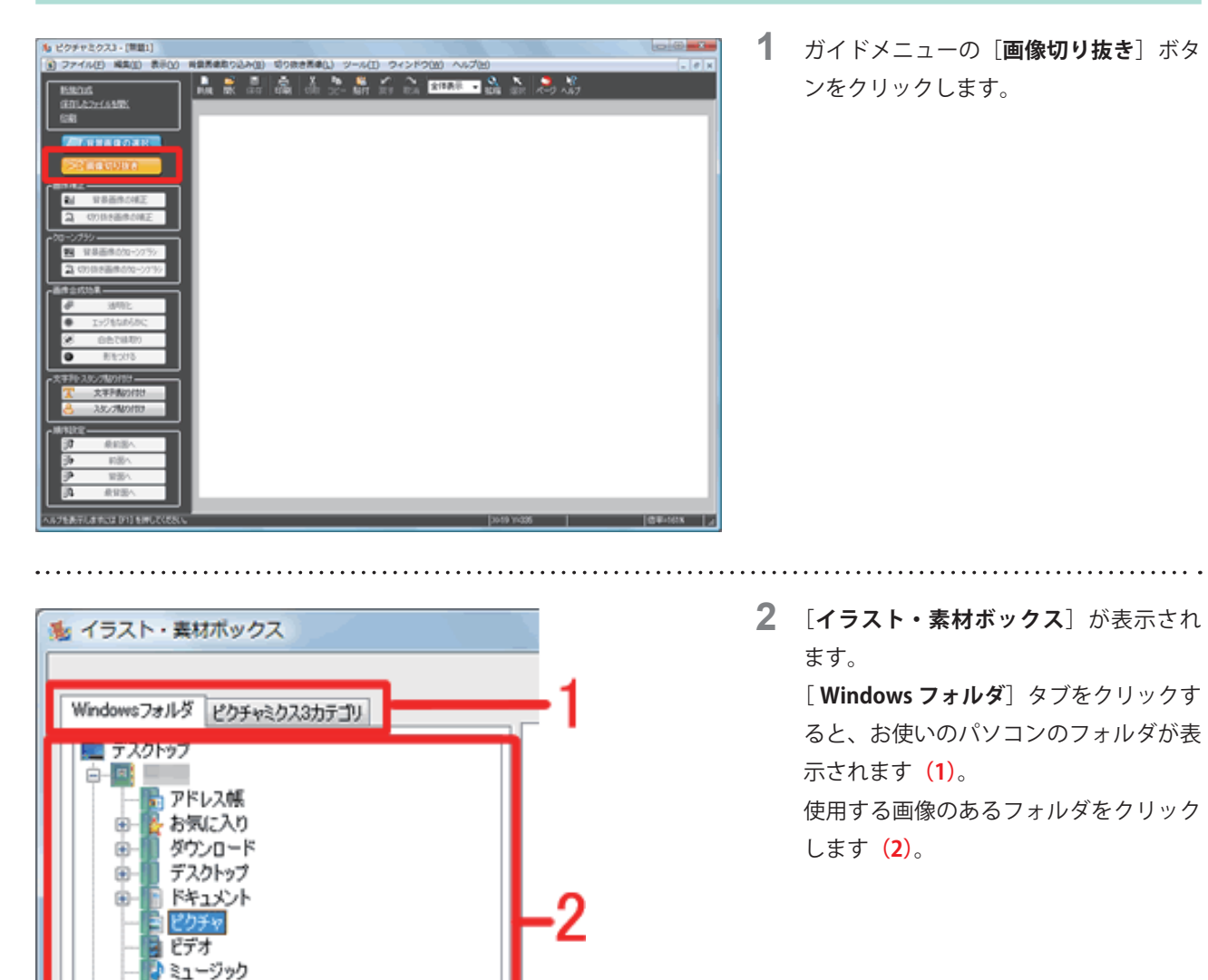

「ピクチャミクス3」製品 FAQ - 「写真を切り抜くには?」

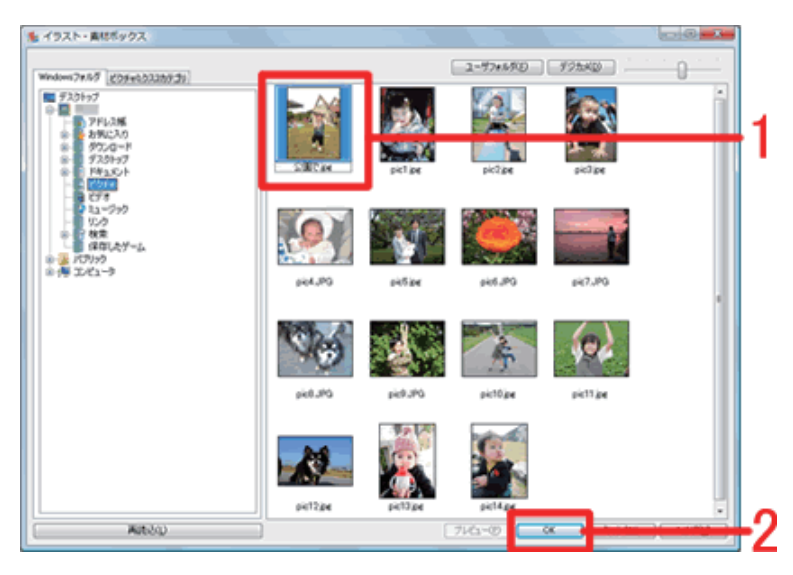

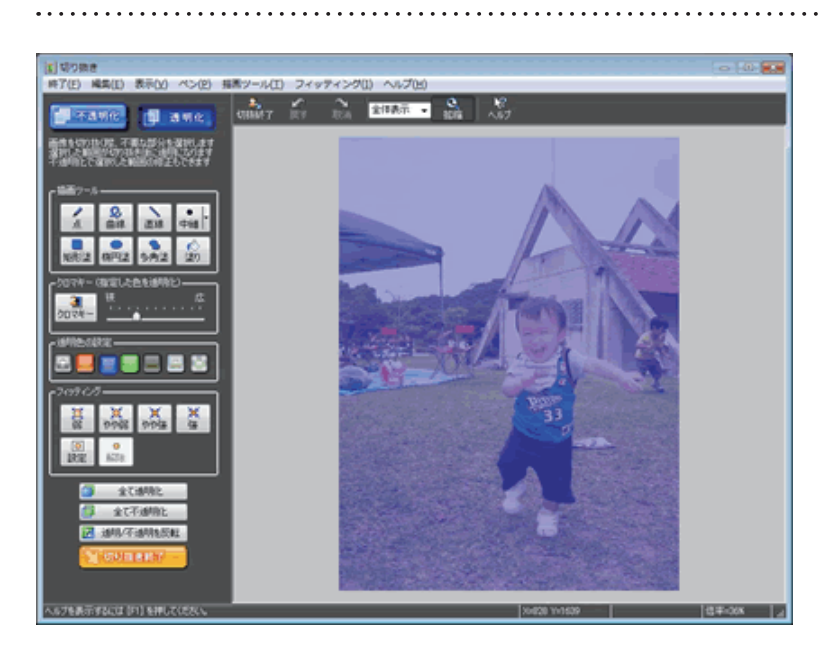

3 [イメージリストビュー] に画像が表示 されるので、読み込みたい画像をクリッ クして(1)、[OK] ボタンをクリックし ます(2)。

**4** 選択した画像が読み込まれ、[切り抜き] 画面が表示されます。

2 切り抜く部分をおおまかに選択します

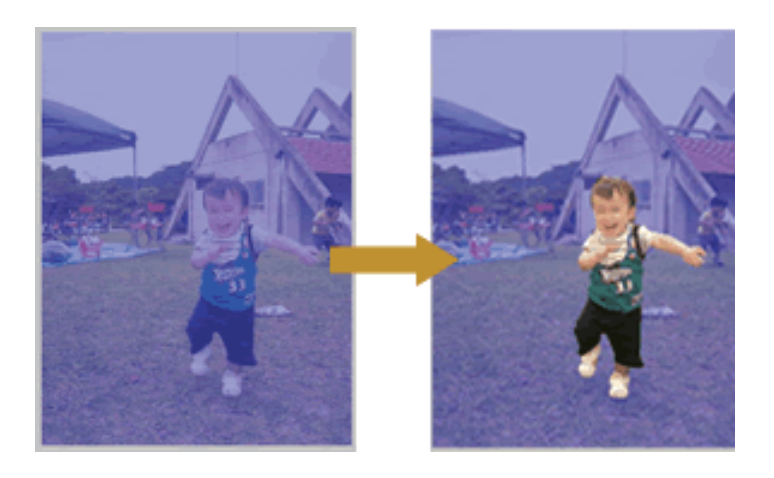

「透明」になる部分(切り取られる部分) が「青色」で表示されますので、切り抜 きたい部分を「**不透明化**」していきます。

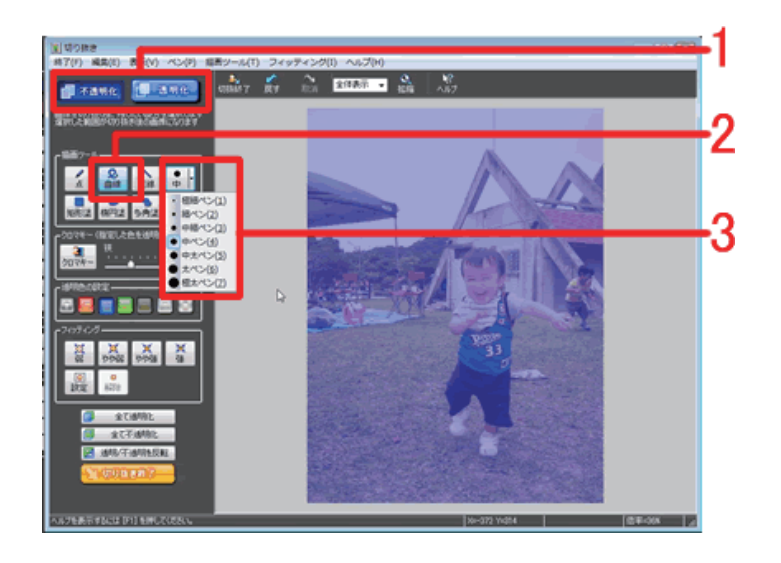

5 指定する部分を [不透明化] にしますの
で、[不透明化] をクリックします (1)。
描画ツールで [曲線] をクリックし (2)
し、[太さ] を選択します (ここでは「太ペン」)(3)。

## 参考

#### 透明色の設定

[切り抜き] 画面では、画像イメージ全体に色が薄く塗られて表示されます。この色を「透明色」と呼びます。切り抜き たい部分はこの透明色を「**不透明化**」にして削除し、地色を表示させます。

.....

[透明色の設定]にある色をクリックして、作業しやすい透明色を設定することができます。

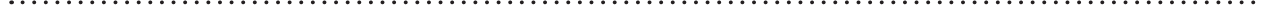

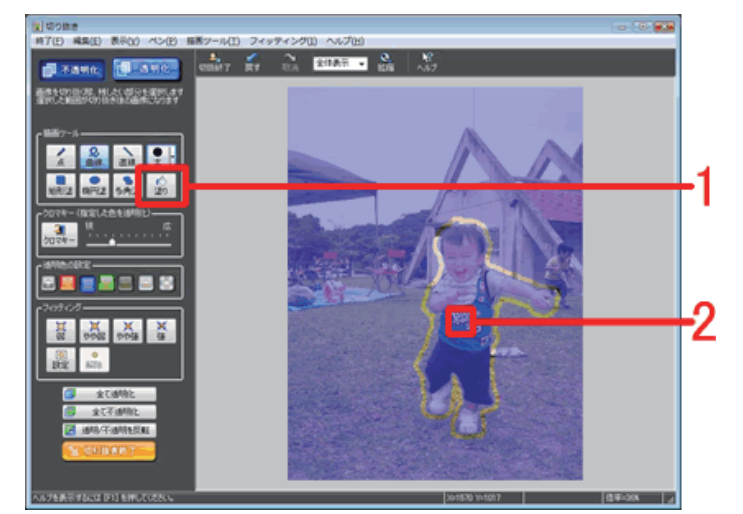

6 切り抜きたい部分の輪郭を、おおまかに なぞるようにドラッグします。 輪郭を囲んだら、描画ツールの塗りを クリックし(1)、囲んだ輪郭の内側をク リックします(2)。

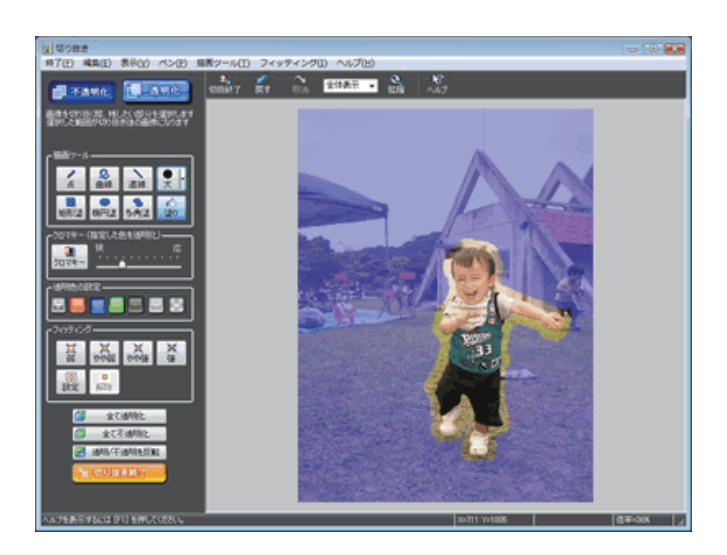

7 選択した部分が不透明化されます。

「ピクチャミクス3」製品 FAQ - 「写真を切り抜くには?」

### 参考

#### 余計な部分を不透明化してしまった場合

[透明色]で塗り直します。[**透明化**]をクリックして、描画ツールの点 / 曲線 / 直線のいずれかをクリックし、ペンの 太さをクリックして選択し、透明化したい(消したい)部分をドラッグして透明色を再描画します。

# 3 フィッティング機能できれいに処理します

フィッティング機能を使うと、自動的に背景と物体の境界を検出して、透明部分と不透明部分の境界が画像の輪郭にきれいにフィットします。

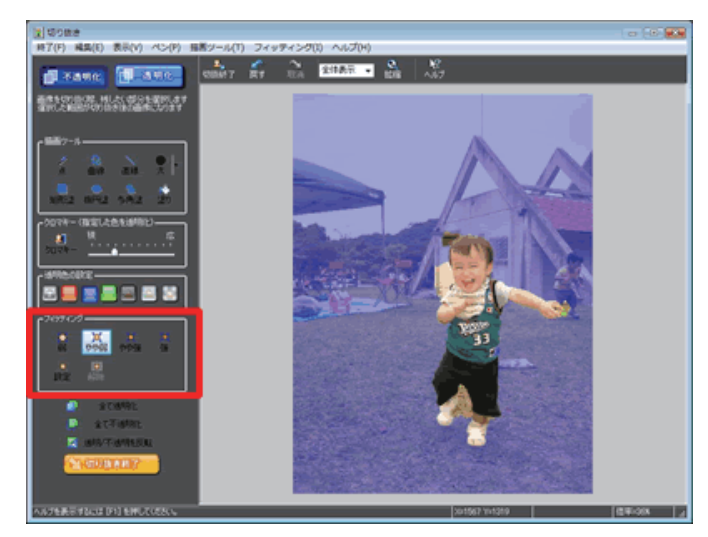

8 フィッティングの弱 / やや弱 / やや強 / 強のいずれかをクリックします。
※ 初めは、やや強をクリックし、ズレの幅によって弱 / やや弱 / 強を試してください。

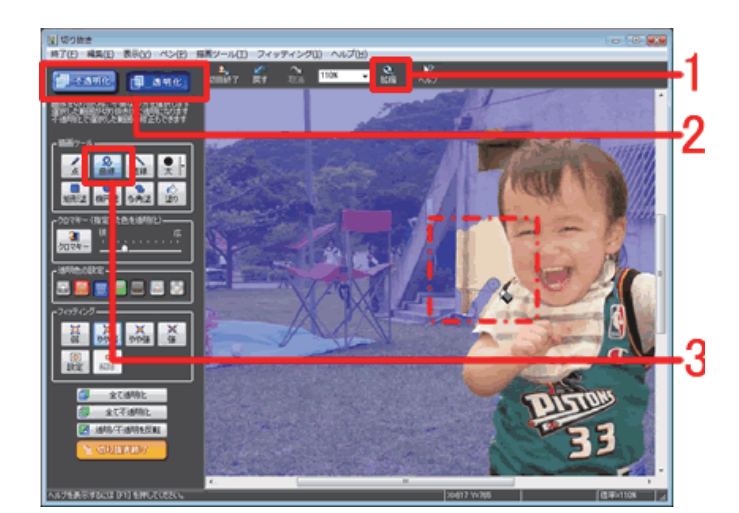

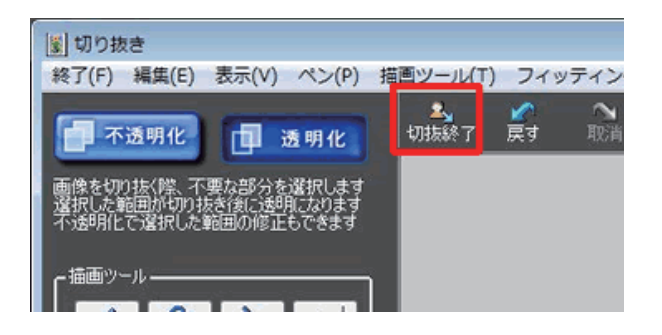

9 次に点線箇所のような細かい部分を描画 ツールを使用して処理します。

[**拡縮**] ボタンをクリックし、画像の上で左 クリックをして、画面を拡大します(1)。

ー緒に切り取られてしまう不要な部分に「**透** 明色」を描画します。

[透明化] ボタンをクリックし(2)、描画ツー ルから適切なツールを選択し(ここでは [曲 線])、透明色で塗りつぶします。

10 透明色 / 不透明化、描画ツール、フィッ ティング機能を組み合わせてきれいに フィッティングします。 切り抜きが終了したら、[切抜終了] ボ タンをクリックします。 「ピクチャミクス3」製品 FAQ - 「写真を切り抜くには?」

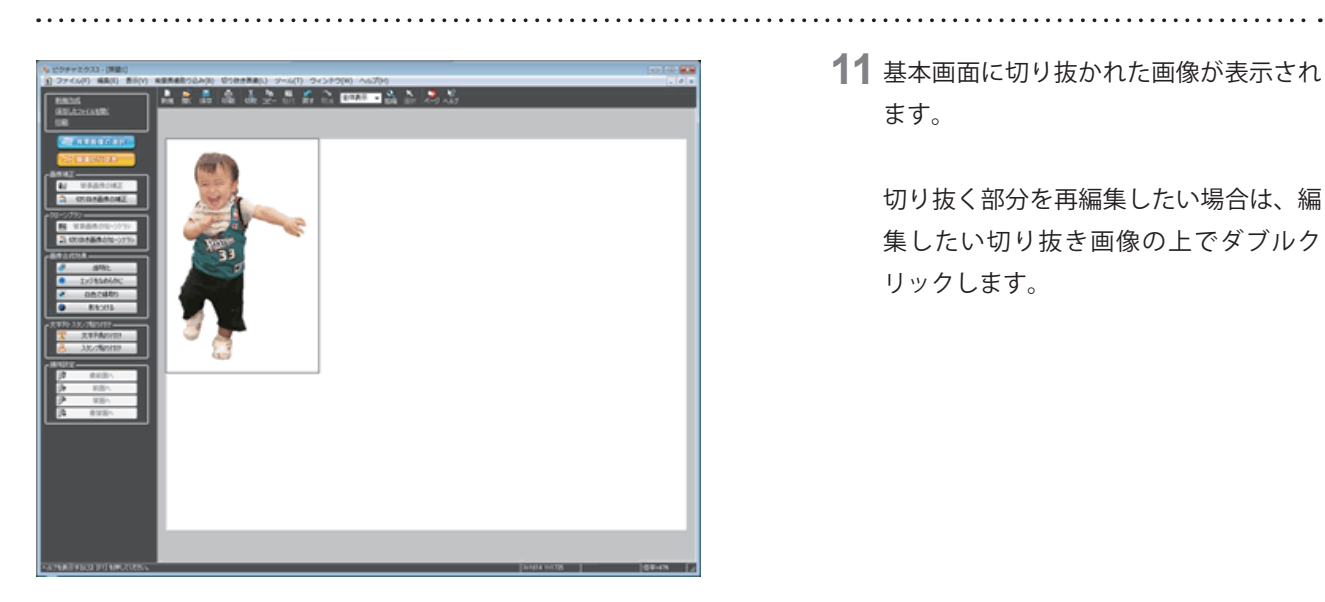

11 基本画面に切り抜かれた画像が表示され ます。

> 切り抜く部分を再編集したい場合は、編 集したい切り抜き画像の上でダブルク リックします。

以上で、画像を切り抜くことができます。

切り抜いた画像を保存する方法につきましては、「作成した画像を保存するには?」をご覧ください。